# Vođenje više blagajni

Zadnje ažurirano07/09/2023 2:55 pm CEST

Ukoliko imamo udaljene poslovnice i za njih moramo voditi različite blagajne, postavke u Minimaxu možemo urediti preko izbornika **Šifrarnici** tj. **Poslovanje > Blagajna**.

## Š**ifrarnik blagajne**

Ukoliko imamo aktiviran modul blagajne preko izbornika Šifrarnici > Blagajne nudi nam se opcija unosa i uređivanja podataka vezanih za modul Blagajne. Ukoliko imamo otvorenu samo jednu blagajnu i uz postojeću želimo dodati novu, novu blagajnu unesemo klikom na Novo u šifrarniku.

#### **Modul Blagajne**

S unosom podataka preko izbornika **Poslovanje > Blagajna** ponudit će nam se mogućnost odabira željene blagajne i unosa pojedinih podataka. Sve daljnje blagajne, tj. poslovnice možemo otvarati i kroz modul Blagajne klikom na **Nova blagajna**.

#### Odabir blagajne kod unosa izlaznog i ulaznog računa te kod unosa dnevnog utrška

#### Izlazni račun

Ukoliko na izlaznom računu odaberemo opciju unosa plaćanja računa tj. blagajničkog primitka, program nam nudi mogućnost odabira odgovarajuće blagajne.

| Predložak izlazn   | og računa:                    |                    |                       |                      |                    |                       |            |
|--------------------|-------------------------------|--------------------|-----------------------|----------------------|--------------------|-----------------------|------------|
| 🗙 Odustani         | Spremi Ispostavi Ispos        | avi i ispiši       |                       |                      |                    |                       |            |
| Skladište: *       | Skladište Zagreb              | x ~ + /            | Veza na predujam:     |                      |                    | ~                     |            |
| Dodatno skladište: |                               | ~ +                | Analitika:            |                      |                    | ~ +                   |            |
| Artikl: *          | 1 - Tepih Mona Lisa (0) (kom) | × ~ + /            | Vrsta obračuna PDV-a: |                      |                    | ~                     |            |
| Serijski broj:     |                               |                    |                       |                      |                    |                       |            |
| Serija:            |                               | ~                  |                       |                      |                    |                       |            |
|                    |                               |                    |                       |                      |                    |                       |            |
| Šifra              | Naziv                         | %PDV               | Količina JM           | Cijena bez PDV-a     | Cijena s PDV-om    | Popust (%) 🛛 🗸        | Vrijednost |
| 1                  | Tepih Mona Lisa               | 25,00 ~            | 1 kom                 | 125.00               | 156,25             | 0,00                  | 156.25     |
| Opis               | Ddustani                      |                    |                       |                      |                    |                       |            |
| Broj               | Šifra Artikl PDV              | Količina JM Cijena | Cijena s PDV-om       | Popust V             | /rijednost Povezar | ii predujam           | Skladište  |
|                    |                               |                    | Način plaćanj         | a: (j) Gotovina prel | ko blagajne        | x ~                   | 0.00 EUR   |
|                    |                               |                    |                       | Blagajna:            |                    | Zagreb                | ж ~        |
|                    |                               |                    |                       | Blagajna-napla       | ata:               | Plaćanje izdanog raču | na × ~     |
|                    |                               |                    |                       | Datum primitk        | ka:                | 07.09.2023 🖻          |            |

### Ulazni račun

Kod unosa ulaznog računa i plaćanja istog preko blagajne, također možemo odabrati željenu poslovnicu tj. blagajnu.

| Predložak ulaznog računa |                              |                            |                      |                   |        |     |  |  |  |
|--------------------------|------------------------------|----------------------------|----------------------|-------------------|--------|-----|--|--|--|
| X Odustani 🖺 Spren       | ni Potvrdi Potvrdi i novo    |                            |                      |                   |        |     |  |  |  |
| Broj računa: *           | 4 Ponavljajući račun         | Iznos: *                   | 1.250,00             | EUR               | ~      | ,   |  |  |  |
| Dobavljač: *             | Interijeri HH d.o.o. 🔹 🧹 🕂 🥒 | Analitika:                 |                      |                   | ~      | +   |  |  |  |
| Datum računa: *          | 07.09.2023                   | Broj originalnog računa: * |                      |                   |        |     |  |  |  |
| Datum prometa: *         | 07.09.2023                   | Plaćanje:                  | Blagajna             |                   | × ~    | ·   |  |  |  |
| Datum dospijeća: *       | 22.09.2023 🖄 Broj dana: 15   | Izdatak:                   | Plaćanje ulaznog rač | una               | * ~    | · ] |  |  |  |
|                          |                              | Datum izdatka:             | 07.09.2023           |                   |        |     |  |  |  |
|                          |                              | Blagajna:                  | 1 - Zagreb           |                   | × ~    | ,   |  |  |  |
|                          |                              | L                          | Obračun PDV-a p      | o plaćenoj realiz | zaciji |     |  |  |  |

#### Dnevni utržak

l na unosu utrška možemo odabrati polog gotovine u odgovarajuću blagajnu ako smo prethodno na postavkama modula uključili opciju za polog gotovine.

#### Utržak

| 🗙 Odustani 🗎 Spre                                        | emi 🖫 Spremi | i novo          |               |                         |   |
|----------------------------------------------------------|--------------|-----------------|---------------|-------------------------|---|
| Opis: *                                                  | Utržak       |                 |               |                         |   |
| Datum: * 07.09.2023                                      |              |                 |               |                         |   |
| Načini plaćanja<br>Način plaćanja<br>Gotovina (Gotovina) |              |                 | ~             | 1 <b>znos</b><br>250.00 | ; |
| Polog u blagajnu: 🔽                                      |              | Vrsta primitka: | Dnevni utržak | ~                       | ] |
|                                                          |              | Blagajna:       | Zagreb        | × ~                     | ] |
|                                                          |              |                 | ~             | 0,00                    |   |
|                                                          |              |                 |               | 250,00                  |   |